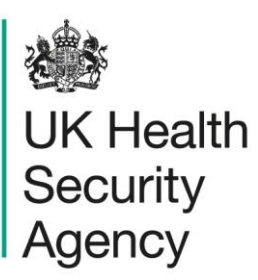

# Sign-off User guide

ICU Data Capture System

# Contents

| Sign-off                             | 1  |
|--------------------------------------|----|
| User guide                           | 1  |
| Document history                     | 3  |
| Introduction                         | 4  |
| Searching for periods to sign off    | 4  |
| Viewing all records in a given month | 8  |
| Signing off a given month            | 8  |
| About the UK Health Security Agency  | 10 |

# **Document history**

| Revision<br>date | Author                                                             | Version | Changes                                                                                  |
|------------------|--------------------------------------------------------------------|---------|------------------------------------------------------------------------------------------|
| 26/07/2018       | Public Health England                                              | 1.0     | -                                                                                        |
| 02/10/2020       | Public Health England                                              | 1.1     | -                                                                                        |
| 06/12/2024       | William McMillan and Andrea Mazzella,<br>UK Health Security Agency | 1.2     | <ul> <li>Added detail on the process</li> <li>Updated branding (PHE to UKHSA)</li> </ul> |

## Introduction

The sign-off functionality allows a senior member of your unit's team to confirm that infection records entered for a given month are complete and accurate.

### Sign-off process

To sign off a month's worth of data, it needs to be complete, meaning that every record in that month needs to have all data fields that are mandatory for data entry and for sign-off. In Case Capture mode, these fields are indicated with a red asterisk and/or a red hash at the end of each question, respectively: \* and/or #.

The easiest way to ascertain whether the data are complete is to use the 'Data Collection Completeness' element of the 'Summary' dashboard (please see the Summary Dashboard user guide for more information).

Once the data for a given month are complete and you are satisfied that they are accurate, follow this guide to sign them off.

Once a month is locked, the mandatory fields of records within it cannot be amended or deleted, and new records cannot be added to it unless is is unlocked by members of ICCQIP team (please see the Unlock Requests user guide).

### Timing

A month can be signed off from the first day of the following month; for example, January 2024 can be signed off from 1<sup>st</sup> February 2024.

Once data for a quarter has been added to the ICU DCS, it should be verified and signed-off within 1.5 months after the end of the respective quarter. For example, data for January to March 2024 should be checked, verified and signed off by 15 May 2024 at the latest.

| Data related to     | Sign-off deadline                   |
|---------------------|-------------------------------------|
| January to March    | 15 May                              |
| April to June       | 15 August                           |
| July to September   | 15 November                         |
| October to December | 15 February (of the following year) |

## Searching for periods to sign off

To access the sign-off screen, you need to have sign-off user permissions and be logged in as 'ICU Sign-off' role. There are two ways to access the 'Sign-Off Episodes' screen: via the Menu toolbar or via the Summary Dashboard.

## Using the Menu toolbar

From the Menu Toolbar on the left part of the screen, click on 'Case Capture' and then on 'Sign-Off Cases' (Figure 1). This will open the Sign-Off Episode screen (Figure 4).

#### Figure 1. Opening the Sign-Off Episodes screen via the menu toolbar

| 201                             |                                  | Welcome MIHALKOVA, Miroslava | ICU Signof |      | • ielp   A | AA Logout  |
|---------------------------------|----------------------------------|------------------------------|------------|------|------------|------------|
| UK Health<br>Security<br>Agency | ICU DCS Surveillance - Test Site |                              |            | Home | About Us   | Contact Us |
| Menu Toolbar                    |                                  |                              |            |      |            |            |
| My Dashboard                    |                                  |                              |            |      |            |            |
| Search                          |                                  |                              |            |      |            |            |
| Case Capture                    |                                  |                              |            |      |            |            |
| Sign-Off Cases                  |                                  |                              |            |      |            |            |
| User Administration             |                                  |                              |            |      |            |            |
| Reports                         |                                  |                              |            |      |            |            |
| Help & Support                  |                                  |                              |            |      |            |            |

### Using the ICU Summary dashboard

This is an alternative way to access the Sign-Off Episodes screen.

Please click on the 'ICU Summary' tab (Figure 2).

#### Figure 2. Opening the ICU Summary dashboard

|                       | Welcome MAZZELLA, Andrea as System Administrator V Help   AAA Logout |             |              |                  |                |        |  |  |
|-----------------------|----------------------------------------------------------------------|-------------|--------------|------------------|----------------|--------|--|--|
| UK Health<br>Security | ICU DCS Surveillance - Support Site                                  |             |              | Home             | About Us Conta | act Us |  |  |
| Agency                |                                                                      |             |              |                  |                |        |  |  |
| Menu Toolbar          | Summary                                                              | ICU Summary | Benchmarking | ICU Benchmarking | Data Qualit    | y      |  |  |
| My Dashboard          |                                                                      |             | ,            |                  |                |        |  |  |
| Search                |                                                                      |             |              |                  |                |        |  |  |
| Case Capture          | ICU Surveillance System (DCS)                                        |             |              |                  |                |        |  |  |
| Data Uploads          |                                                                      |             |              |                  |                |        |  |  |

You can then scroll down to the 'Sign-Off History' table. If there are any months that are eligible for sign off, hyperlinks will be present in the 'Sign-Off' column (Figure 3). Please click on them and you will be taken to the 'Sign-Off Episodes' screen (Figure 4).

#### Figure 3. Sign Off hyperlinks in ICU Summary dashboard

| Sign-Off Hi                | Sign-Off History |                             |   |  |  |  |  |
|----------------------------|------------------|-----------------------------|---|--|--|--|--|
| Date                       | Sign-Off         | Data Collection             |   |  |  |  |  |
|                            |                  |                             |   |  |  |  |  |
| 01/11/2024 -<br>30/11/2024 | Sign Off         | ICU Blood Stream Infections | R |  |  |  |  |
| 01/10/2024 -<br>31/10/2024 | Sign Off         | ICU Blood Stream Infections | R |  |  |  |  |
| 01/09/2024 -<br>30/09/2024 | Sign Off         | ICU Blood Stream Infections | R |  |  |  |  |

## Sign-Off Episodes screen

The 'Sign-Off Episodes' screen (Figure 4) allows you to search for months, check their sign-off status, and sign them off if required.

#### Figure 4. The Sign-Off Episodes screen

| Sign-Off Episodes          |                                 |          |                    |                      |
|----------------------------|---------------------------------|----------|--------------------|----------------------|
|                            |                                 |          |                    |                      |
| Mandatory fields a         | re marked with red asterisk (*) |          |                    |                      |
| Search                     |                                 |          |                    |                      |
| Data Collection *          | AII                             | ▼ V      | Insigned Only      |                      |
| Organisation *             | R0A - ADULT CRITICAL CARE       |          |                    | •                    |
| Date Range From *          | 06/12/2024                      |          | Date Range To * 06 | 6/12/2024            |
|                            |                                 |          |                    | Search Reset         |
| Date                       | Data Collection                 | Org Code | Organisation Name  | Total Reported Cases |
| There are no records to di | splay                           |          |                    |                      |
|                            |                                 |          |                    |                      |
|                            |                                 |          |                    |                      |
|                            |                                 |          |                    |                      |
|                            |                                 |          |                    |                      |
|                            |                                 |          |                    |                      |
|                            |                                 |          |                    |                      |
| <                          |                                 | _        |                    | >                    |
|                            |                                 |          |                    |                      |
|                            |                                 |          |                    | Sign Off View        |

Select the appropriate Data Collection (ICU Blood Stream Infections, ICU Monthly Census or ICU Daily Census: Figure 5) and the period of interest (Figure 6).

Figure 5. Data Collection parameters

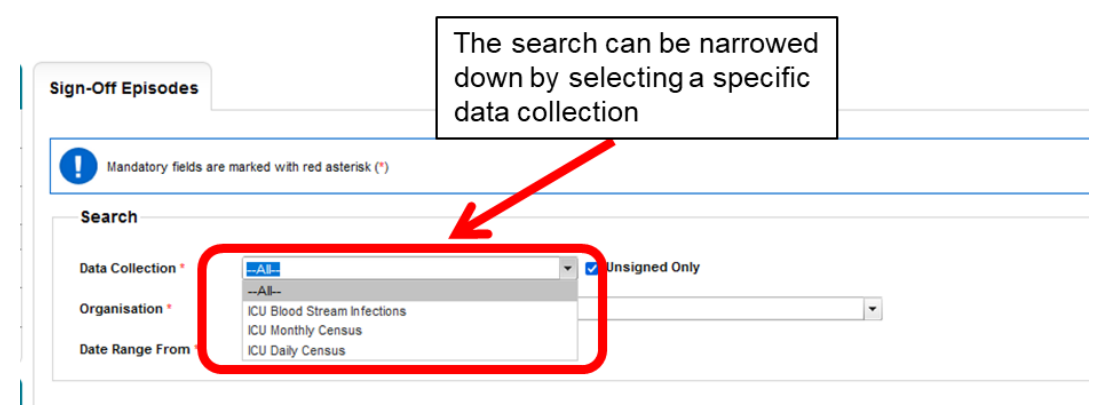

#### Figure 6. Date Range parameters

| Sign-Off Episodes       |                             |                   |   |                               |                 |            |
|-------------------------|-----------------------------|-------------------|---|-------------------------------|-----------------|------------|
| Mandatory fields are ma | arked with red asterisk (*) |                   |   | Select the period of interest |                 |            |
| Search                  |                             |                   |   | /                             |                 |            |
| Data Collection *       | All                         | 👻 💟 Unsigned Only |   |                               |                 |            |
| Organisation *          | ICU A                       |                   | • |                               |                 |            |
| Date Range From *       | 01/01/2020                  |                   |   |                               | Date Range To * | 21/04/2022 |

If you would like to see all cases for that period, untick the box titled 'Unsigned Only'.

Now click on the 'Search' button. The table will be populated with a row for each month in the specified period (Figure 7).

Figure 7. Table with sign-off periods

| Date                    | Data Collection              | Org Code | Organisation Name               | Total Reported Cases    | Earliest Sign-<br>Off Date | Sign-Off<br>Deadline | Date Signed-<br>Off | Sign-Off<br>Status | Signed-Off User  | Sign-Off 🔲       |
|-------------------------|------------------------------|----------|---------------------------------|-------------------------|----------------------------|----------------------|---------------------|--------------------|------------------|------------------|
|                         | (AII)                        | (All)    | (All)                           | (All)                   |                            |                      |                     |                    | (All)            |                  |
| 01-Apr-2024-30-Apr-2024 | ICU Blood Stream Infections  | R0A2     | RIA - ADULT CRITICAL<br>CARE    | 0                       | 01-May-2024                | 27-Oct-2024          | 06-Dec-2024         |                    | MAZZELLA, Andrea | ^                |
| 01-May-2024-31-May-2024 | ICU Blood Stream Infections  | R0A2     | R0A - ADULT CRITICAL<br>CARE    | 0                       | 01-Jun-2024                | 27-Nov-2024          |                     |                    |                  |                  |
| 01-Jun-2024-30-Jun-2024 | ICU Blood Stream Infections  | R0A2     | R0A - ADULT CRITICAL<br>CARE    | 0                       | 01-Jul-2024                | 27-Dec-2024          | 06-Dec-2024         |                    | MAZZELLA, Andrea |                  |
| 01-Jul-2024-31-Jul-2024 | ICU Blood Stream Infections  | R0A2     | R0A - ADULT CRITICAL<br>CARE    | 0                       | 01-Aug-2024                | 27-Jan-2025          |                     |                    |                  |                  |
| 01-Aug-2024-31-Aug-2024 | ICU Blood Stream Infections  | R0A2     | R0A - ADULT CRITICAL<br>CARE    | 0                       | 01-Sep-2024                | 27-Feb-2025          |                     |                    |                  |                  |
| 01-Sep-2024-30-Sep-2024 | ICU Blood Stream Infections  | R0A2     | RIA - ADULT CRITICAL<br>CARE    | 0                       | 01-Oct-2024                | 29-Mar-2025          |                     |                    |                  |                  |
|                         | IOLI Dised Oteran Infections | DAAD     | R0A - ADULT CRITICAL<br>Page: 1 | of 1 G0 Page size: 9 Ch | ange                       | 00 A 000C            |                     |                    |                  | Item 1 to 9 of 9 |

The 'Total Reported Cases' columns shows how many records have been entered for that month.

The 'Sign-Off Status' column will indicate what is the status of each period (Table 1).

#### Table 1. Sign-Off Status legend

| Symbol      | Meaning                          |
|-------------|----------------------------------|
|             | Signed off late                  |
|             | Signed off in time               |
|             | Signing off is overdue           |
|             | Eligible for signing off         |
| (no symbol) | Not eligible for signing off yet |

## Viewing all records in a given month

To view records within a given month, click anywhere in the table row; this will highlight the row in grey. Then click on the 'View' button.

The ICU DCS will display a table listing all records. From this table, you can click on 'View' to access each record.

## Signing off a given month

Once you are satisfied that the records entered for a given month are complete and accurate, you can proceed to signing off that month (row).

To do that, tick each row's box in the 'Sign-Off' column and click on the 'Sign Off' button (Figure 8).

| Sign-Off<br>Deadline | Date Signed-Off | Sign-Off<br>Status | Signed-Off User | Sig      | gn-Off 🔳    |
|----------------------|-----------------|--------------------|-----------------|----------|-------------|
|                      |                 |                    | (AII)           |          |             |
| 31-Mar-2022          |                 |                    |                 | -        | 2           |
| 28-Feb-2022          |                 |                    |                 |          | 2           |
| 29-Jan-2022          |                 |                    |                 |          | 2           |
| 29-Dec-2021          |                 |                    |                 | _        |             |
| 29-Nov-2021          |                 |                    |                 | C        |             |
| 29-Oct-2021          |                 |                    |                 | C        |             |
| 28-Sep-2021          |                 |                    |                 | (        |             |
| 20 Aug 2021          |                 |                    |                 | liem 1   | V           |
|                      |                 |                    |                 | Item 1   | 10 20 01 79 |
|                      |                 |                    |                 | Sign Off | View        |
|                      |                 |                    |                 |          |             |

Figure 8. Sign off one or more given periods

Confirm your intention to sign-off by clicking 'OK' on the pop-up (Figure 9). **Figure 9. Confirmation of intention to sign-off a specific period pop-up** 

| Kit ICU DCS: Sign Off Confirmation                                      | 0 |
|-------------------------------------------------------------------------|---|
|                                                                         |   |
| Please confirm you would like to sign off the selected data collections |   |
| Ok ancel                                                                |   |
|                                                                         |   |
|                                                                         |   |
|                                                                         |   |

Please note that if any record for a given month has one or more mandatory fields for sign-off left incomplete, you will not be able to sign off for that month. For further details, refer to the 'Sign-off process' section at the beginning of this document.

# About the UK Health Security Agency

The UK Health Security Agency is an executive agency, sponsored by the <u>Department</u> of <u>Health and Social Care</u>.

www.ukhsa.gov.uk

© Crown copyright 2024 Version 1.2

For queries relating to this document, please contact: iccqip.surveillance@ukhsa.gov.uk

Published: December 2024

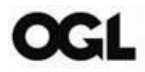

You may re-use this information (excluding logos) free of charge in any format or medium, under the terms of the Open Government Licence v3.0. To view this licence, visit <u>OGL</u>. Where we have identified any third party copyright information you will need to obtain permission from the copyright holders concerned.

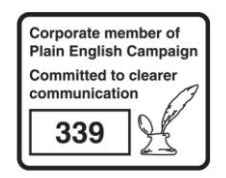

UKHSA supports the UN Sustainable Development Goals

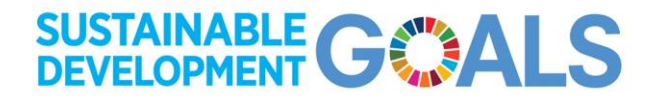